### FAQ – MACOS – HOW DO I CONNECT TO WILKES.EDU WIRELESS?

#### Purpose

• This guide details the steps to connect to the Wilkes.edu wireless network using MacOS

#### Requirements

- Active Wilkes account
- Computer running MacOS

#### Notes

- If your device is currently connected to a Wilkes wireless network, you may first need to forget the connection. Steps are provided in the Troubleshooting section of this guide
- When you change your Wilkes account password, you will need to update your device with your new password to avoid locking your account

# Process 1. Click the WiFi icon on the menu bar, in the top right corner of your desktop

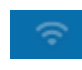

2. Choose Wilkes.edu

| (;• | Wilkes.edu |  | <b>a</b> |
|-----|------------|--|----------|
|-----|------------|--|----------|

## FAQ – MACOS – HOW DO I CONNECT TO WILKES.EDU WIRELESS?

3. Enter your Wilkes username and password and click Join

| <b>?</b> | The Wi-Fi<br>enterprise | network "Wilkes.edu" requires WPA2<br>e credentials.             |
|----------|-------------------------|------------------------------------------------------------------|
|          | Username:<br>Password:  | <ul> <li>Show password</li> <li>Remember this network</li> </ul> |
| ?        |                         | Cancel Join                                                      |

 $4. \quad {\rm Click} \, {\rm Continue} \, {\rm when} \, {\rm prompted}$ 

|          | Verify Certificate                                                                                                    |                                                                |
|----------|----------------------------------------------------------------------------------------------------|----------------------------------------------------------------|
| <b>?</b> | Authenticating to network "Wilkes.edu"<br>Before authenticating to server "WU-RADIUS.wilke<br>the server's certificate to ensure that it is appropr<br>To view the certificate, click 'Show Certificate'. | esu.wilkes.edu", you should examine<br>riate for this network. |
| ?        | Show Certificate                                                                                                    | Cancel Continue                                                |

## FAQ – MACOS – HOW DO I CONNECT TO WILKES.EDU WIRELESS?

#### Troubleshooting

- If the connection is unsuccessful, you might have to remove any existing Wilkes wireless network profiles
  - 1. Click on the WiFi icon

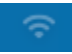

2. Click on Network Preferences

Network Preferences...

3. Click Advanced...

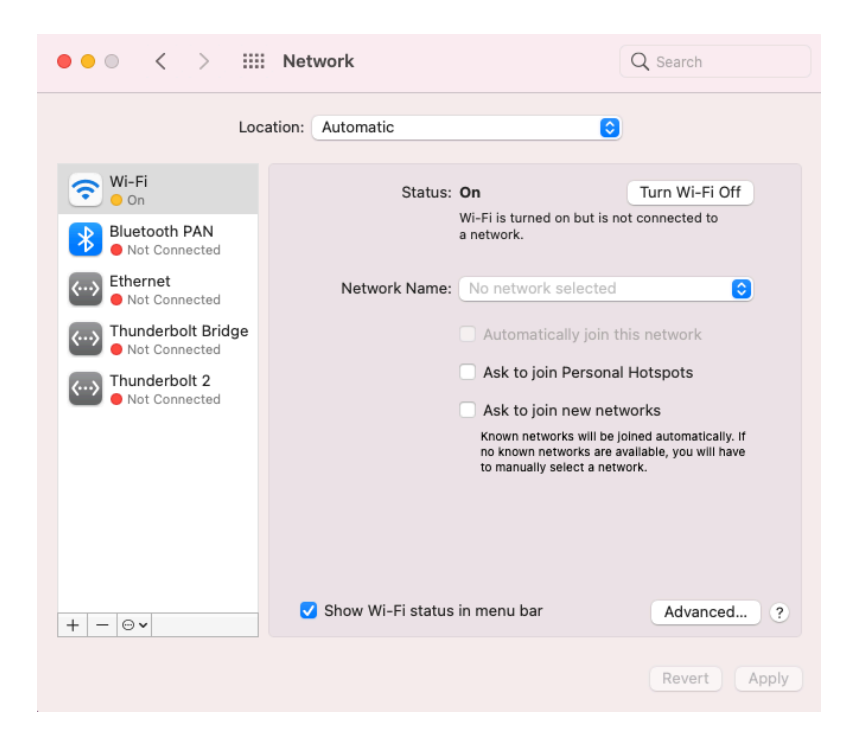

## FAQ – MACOS – HOW DO I CONNECT TO WILKES.EDU WIRELESS?

4. Select any of the Wilkes networks (Colonel, Colonel-Secure, Guest.Wilkes.edu, Student.Wilkes.edu, Wilkes.edu)

|                                  | Security                           | Auto-Join                      |
|----------------------------------|------------------------------------|--------------------------------|
| Student.Wilkes.edu<br>Wilkes.edu | WPA2 Enterprise<br>WPA2 Enterprise | <ul> <li></li> <li></li> </ul> |
| 🖌 Remember networks this c       | omputer has joined                 |                                |

5. Click the – sign button, Click **OK** 

| Network Name                                                                   | Security                       | Auto-Join |
|--------------------------------------------------------------------------------|--------------------------------|-----------|
|                                                                                |                                |           |
|                                                                                |                                |           |
|                                                                                |                                |           |
| + — Drag networks i                                                            | nto the order you prefer.      |           |
|                                                                                | this computer has joined       |           |
| Remember networks                                                              | this computer has joined       |           |
| Remember networks Show legacy network                                          | s and options                  |           |
| Remember networks Show legacy network Require administrator au Change networks | as and options thorization to: |           |

- 6. Click **Apply** on the Network Preferences window
- 7. Attempt to connect to Wilkes.edu by repeating the steps in the Process section